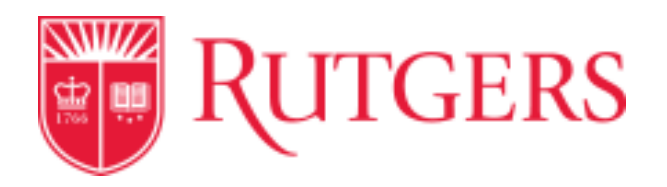

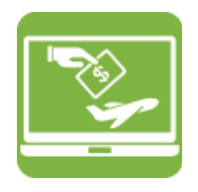

## **Purchase Orders: Changing the Owner**

From the home screen:

 Access the Document Search by selecting the Orders & Documents icon on the left-hand side and then selecting Search Documents.

| Orders and Documents |                                    |
|----------------------|------------------------------------|
| Document Search      | Document Search                    |
| ånnrovals            | Search Documents                   |
| Approvais            | View Saved Searches                |
|                      | Download Export Files              |
|                      | Create and Manage Export Templates |
|                      | My Forms                           |

2. Select **Purchase Orders** from the drop-down search box on the left of the screen.

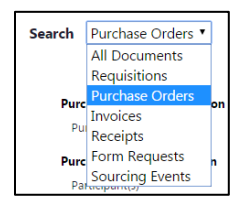

3. In box next to **Purchase Order Number(s)** enter the purchase order number(s) you want to search for. (These can be one or multiple numbers and can be copied and pasted from a list, but should be no more than 40 at any one time).

| Purchase Order Identification |          |   |          |   |            |   |            |
|-------------------------------|----------|---|----------|---|------------|---|------------|
| Purchase Order Number(s)      | P0845488 | × | P0845462 | × | P0845460 > | < | P0845456 × |

## Cornerstone 🔤 🔝 ⊵

## Transforming the Way We Work at Rutgers

4. Once you have entered the number(s) you wish to search for, Click **Go** 

| Purchase Order Identification |          |   |            | Go       |   |            |   |
|-------------------------------|----------|---|------------|----------|---|------------|---|
| Purchase Order Number(s)      | P0845488 | × | P0845462 × | P0845460 | × | P0845456 × | ר |

5. A list of the available purchase orders from the numbers you searched will appear. Select the ones you wish to change by checking the box to the right of each line.

| Results Per Page | 20 🔻                       | Sort                | by: Best match     | *                           |                    | 1                    | Page 1 of 1 | 2 |
|------------------|----------------------------|---------------------|--------------------|-----------------------------|--------------------|----------------------|-------------|---|
| PO No            | Supplier                   | Creation Date/Time  | Requisition<br>No. | Requisitioner               | Supplier<br>Status | Settlement<br>Status | PO Total    | ۲ |
| ✓ P0845488 🕰     | Cell Signaling Technology  | 10/15/2016 12:09 PM |                    | procure@finance.rutgers.edu |                    | No Matches           | 119.50 US   |   |
| ✓ P0845462 🕰     | Matt Industries Inc        | 10/15/2016 12:09 PM |                    | procure@finance.rutgers.edu |                    | No Matches           | 129.35 US   | ۲ |
| ✓ P0845460 🗟     | Barnes & Noble Booksellers | 10/15/2016 12:09 PM |                    | procure@finance.rutgers.edu |                    | No Matches           | 309.00 USI  | ۲ |
| ✓ P0845456 🕰     | Sirius Fine Chemicals      | 10/15/2016 12:09 PM |                    | procure@finance.rutgers.edu |                    | No Matches           | 191.10 US   |   |

6. Scroll up to the top of the page and ensure the **Available Actions** drop-down shows **Change PO Owner** and then click **Go**.

| Showing 1 - 4 of 4 Results |                           | All Dates           |                    |                             |                    |                         | Change PO Owner          |      |
|----------------------------|---------------------------|---------------------|--------------------|-----------------------------|--------------------|-------------------------|--------------------------|------|
| Results Per Page           | 20 🔻                      | Sort                | by: Best match     | •                           |                    | Create Qu<br>Create Inv | iantity Receipt<br>ioice | 2 ?  |
| PO No                      | Supplier                  | Creation Date/Time  | Requisition<br>No. | Requisitioner               | Supplier<br>Status | Create Cre<br>Open PO   | edit Memo                | ø    |
| ✓ P0845488                 | Cell Signaling Technology | 10/15/2016 12:09 PM |                    | procure@finance.rutgers.edu |                    | No Change P             | O Owner                  |      |
| ✓ P0845462                 | Matt Industries Inc       | 10/15/2016 12:09 PM |                    | procure@finance.rutgers.edu |                    | No Matches              | 129.35 U                 | SD 🕑 |

7. A screen will pop up that will allow you to search for the name of the new PO owner. Begin typing their first name, second name or email address and a list of matching entries will appear.

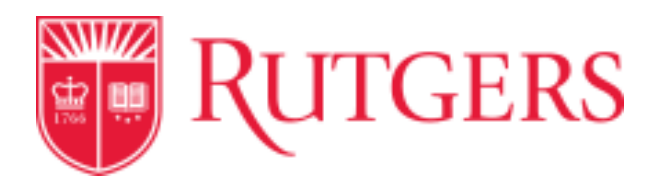

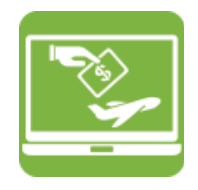

| Change PO Owner                                                                                            |                                                       |           |  |  |  |  |  |  |
|----------------------------------------------------------------------------------------------------|-------------------------------------------------------|-----------|--|--|--|--|--|--|
| Changes may not be immediately reflected in search results as the<br>selected purchase orders are updated. |                                                       |           |  |  |  |  |  |  |
| Enter a new owner for the select                                                                           | ed purchase orders.                                   |           |  |  |  |  |  |  |
| New Owner *                                                                                                | Ge                                                    | ٩         |  |  |  |  |  |  |
| Comment *                                                                                                  | Arbuckle-Keil, Georgia A<br>Bawagan, Genalin          | ar        |  |  |  |  |  |  |
|                                                                                                    | Brainard, Amy<br>Brainard, Amy                        |           |  |  |  |  |  |  |
| Selected Purchase On                                                                                       | Brooks, Georgena<br>Cannings, Gemma                   |           |  |  |  |  |  |  |
| * Required                                                                                                 | Carman, George M<br>Cocco, George<br>Q Search 64 More | ges Close |  |  |  |  |  |  |

8. Click on the correct name and it will appear in the **New Owner** box. In the **Comment** field, type the appropriate comment and click **Save Changes** 

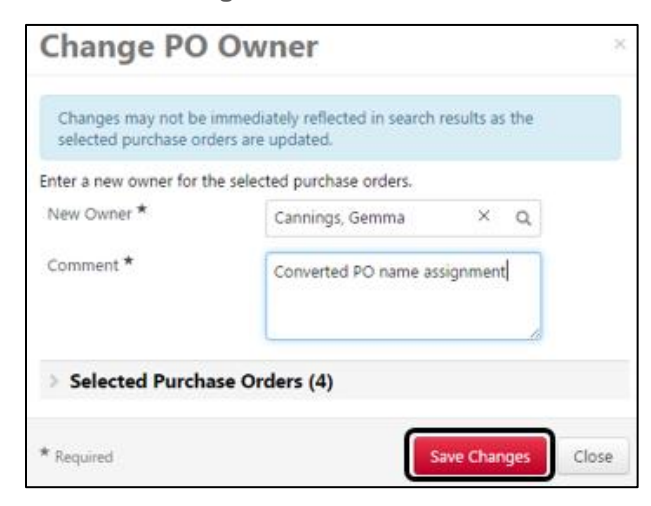

- Cornerstone 🚟 🛅 🔀 堅
- Transforming the Way We Work at Rutgers

9. A green screen should pop up to demonstrate your actions have been saved.

| Search?tmstmp=1477406009408 |                                   | ☆ 🚺 😻               | 8    |
|-----------------------------|-----------------------------------|---------------------|------|
| TDIACE                      | Gemma Cannings 🔻 🔺 🏴 🎫 🌲 0.00 USD | Search (Alt+Q)      |      |
| O Success                   | нх                                |                     |      |
| t Search                    |                                   |                     |      |
|                             |                                   |                     |      |
| 0000+ Results Total result  |                                   |                     |      |
| oooo+ Kesuits Total lesuit  | All Dates                         | Create Quantity Rec | eint |